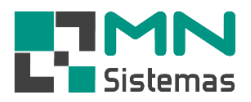

## **Controle de Garantia**

Para realizar a rotina de controle de garantia clique em MOVIMENTO>GARANTIA>CONTROLE DE GARANTIA.

| Modulo Geral                                 |                    |                  |                                            |                  |               |                 |               |
|----------------------------------------------|--------------------|------------------|--------------------------------------------|------------------|---------------|-----------------|---------------|
| ente/Forn. F                                 | Produto Servi      | ço Pagam/Rec     | ceb. Movimento Movime<br>Pedido/Requisição | nto Auto Center  | Modulo Fiscal | Compra E        | 3anco Modulos |
|                                              |                    | <u> </u>         | Fechamento de Re                           | quisição         |               |                 |               |
|                                              |                    |                  | Alteração / Devoluç                        | äo               | • L           | Function Transm | - de Countin  |
|                                              |                    |                  | Transferencia                              |                  |               | Controle de     | e Garantia    |
|                                              |                    |                  | Cupom Fiscal                               |                  | •             | Nota Fiscal     | de Garantia   |
|                                              |                    |                  | Orcamento                                  |                  |               | Relatorio de    | e Garantia    |
|                                              |                    |                  | Consulta/Analise/E                         | nviar email de O | rçamento      |                 |               |
|                                              |                    |                  | Consulta de Vendas                         | por Cliente      | •             |                 |               |
|                                              |                    |                  | Reimpressão de Peo                         | nuisicão         |               |                 |               |
|                                              |                    |                  | Reimpressão de Ser                         | aração           |               |                 |               |
|                                              |                    |                  | Relatórios                                 | 3                | •             |                 |               |
| Controle de                                  | Garantia           |                  |                                            |                  |               |                 | ×             |
| <u> N</u> ovo                                | 👸 Editar           | 📕 <u>S</u> alvar |                                            | 👯 <u>E</u> nviar | Retorno       | <u>)</u> S      | air           |
| Registro:                                    |                    | A Enviar         | C Enviados                                 | CB               | ecebidos      |                 |               |
| Inclusão Merca                               | idoria em garantia | ·                |                                            |                  |               |                 | _             |
| Garantia:                                    |                    | Data:/           | / Produto:                                 |                  | Qua           | ant.:           |               |
| Descrição:                                   |                    |                  | Observaç                                   | ão:              |               |                 |               |
| Dados da Com                                 | ora                |                  |                                            |                  |               |                 |               |
| Fornecedor:                                  |                    |                  |                                            |                  |               |                 |               |
| NE Compres                                   |                    | Dista NE-        | Custor D                                   |                  |               |                 |               |
| ra compra. J                                 |                    | Data NF.         | Custo.                                     |                  |               |                 |               |
| Dados Emissão                                | de Nota para Ga    | arantia          |                                            |                  |               |                 |               |
| Fornecedor:                                  |                    |                  |                                            |                  |               |                 |               |
| NF Envio:                                    |                    | Data NF:         | _/_/ Custo:                                |                  | -             |                 |               |
|                                              | ta em Garantia     |                  |                                            |                  |               |                 |               |
| -Betorno de Noi                              |                    |                  |                                            |                  |               |                 |               |
| Retorno de No                                |                    |                  |                                            |                  |               |                 |               |
| Retorno de Nol<br>Fornecedor:                |                    |                  |                                            |                  | _             |                 |               |
| Retorno de Nol<br>Fornecedor:<br>NF Retorno: |                    | Data NF          | :// Custo:                                 |                  |               |                 | _             |

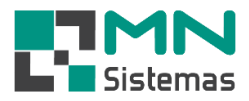

## Passo 1: clique em NOVO. $\succ$

## 🛃 Modulo Geral

Cliente/Forn. Produto Serviço Pagam/Receb. Movimento Movimento Auto Center Modulo Fiscal Compra Banco Modulos Utilitário

| <u>₿</u> Novo     | 🖹 <u>E</u> ditar | 🔛 <u>S</u> alvar 🛛 🖉 | ) <u>C</u> ancelar | E <u>x</u> cluir | <mark>▓ E</mark> nviar | Bet       | orno    | )<br><u> )</u> Sai | r |
|-------------------|------------------|----------------------|--------------------|------------------|------------------------|-----------|---------|--------------------|---|
| Registro:         |                  | A Enviar             | C E                | nviados          | O F                    | Recebidos |         |                    |   |
| Inclusão Mercado  | ia em garantia   |                      |                    |                  |                        |           |         |                    |   |
| Garantia:         |                  | Data: _/_/_          | Prod               | luto:            |                        |           | Quant.: |                    |   |
| Descrição:        |                  |                      |                    | Observação       |                        |           |         |                    | _ |
| Dados da Compra   |                  |                      |                    |                  |                        |           |         |                    |   |
| Fornecedor:       |                  |                      |                    |                  |                        | -         |         |                    |   |
| NF Compra:        |                  | Data NF: 🗾           |                    | Custo:           |                        |           |         |                    |   |
| Dados Emissão de  | Nota para Gar    | rantia               |                    |                  |                        |           |         |                    |   |
| Fornecedor:       |                  |                      |                    |                  |                        |           |         |                    |   |
| NF Envio:         |                  | Data NF: 🗾           |                    | Custo:           |                        |           |         |                    |   |
| Betorno de Nota e | m Garantia       |                      |                    |                  |                        |           |         |                    |   |
| netomo de mota t  |                  |                      |                    |                  |                        |           |         |                    |   |
| Fornecedor:       |                  |                      |                    | _                |                        |           |         |                    |   |
| Fornecedor:       |                  | Data NF:             | /_/                | Custo:           |                        |           |         |                    |   |

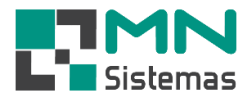

- Passo 2: em PRODUTO tecle ENTER e selecione o produto desejado na consulta de produtos ou digite o código do produto e tecle ENTER.
- > Passo 3: digite a quantidade e uma observação se necessário.

|                                                    |                     | LED. WOVIN        |                                                                                                    | o Adio Center IV    |                        | Compia         | Darre        | o iviouulu         | is ouncario            | _ |
|----------------------------------------------------|---------------------|-------------------|----------------------------------------------------------------------------------------------------|---------------------|------------------------|----------------|--------------|--------------------|------------------------|---|
| 🌜 👗 📕                                              | <b>E</b>            | Ŵ                 |                                                                                                    | <i>∎</i> ? <u>∎</u> | . 🖸                    |                |              |                    |                        |   |
| Controlo de Corretio                               |                     |                   |                                                                                                    |                     |                        |                |              | 2)                 |                        |   |
| Controle de Garantia                               |                     |                   |                                                                                                    |                     |                        |                |              | s                  |                        |   |
| 登 Novo 🖓 Edit                                      | ar 🔒 <u>S</u> alvar | 🕐 <u>C</u> ancela | ar ±jExcluir                                                                                                    | 🎇 <u>E</u> nviar    | <u>R</u> etorno        | J              | <u>S</u> air |                    |                        |   |
| Begistro:                                          | G A Envier          |                   | C. Enviados                                                                                                    | C Becel             | vidos                  |                |              |                    |                        |   |
| inglução Moroadoria em qa                          |                     |                   | CTMIDDOS                                                                                                    | 1000                | 1003                   |                |              |                    |                        |   |
| nciusao mercauona em ga                            |                     |                   |                                                                                                    |                     | _                      | _              | _            |                    |                        |   |
| Garantia: 000000                                   | Data:  17/11        | /2020             | Produto:                                                                                                    |                     | Qu                     | uant.:         |              |                    |                        |   |
| Descrição:                                         |                     |                   | Observaçã                                                                                                    | D)                  |                        |                |              |                    |                        |   |
| -                                                  |                     |                   |                                                                                                    |                     |                        |                |              |                    |                        |   |
| Consulta Produtos                                  |                     |                   |                                                                                                    |                     |                        |                |              |                    |                        | ~ |
| Codigo                                             | Estoque Preç        | o Desc            | crição                                                                                                    |                     |                        | Apli           | cação        |                    |                        |   |
| -                                                  | 0,00                | 0,00 U            |                                                                                                    |                     |                        |                |              |                    |                        |   |
|                                                    | 0,00                | 8,40 B.           |                                                                                                    |                     |                        |                |              |                    |                        |   |
|                                                    | 0,00                | 9,49 V.           |                                                                                                    |                     |                        |                |              |                    |                        |   |
| 1000                                               | 0,00                | 1,35 5.           |                                                                                                    |                     |                        |                |              |                    |                        |   |
| 1001                                               | 0,00                | 1,39 M            |                                                                                                    |                     |                        |                |              |                    |                        |   |
| 1002                                               | 50,00               | 1,68 L            |                                                                                                    |                     |                        |                |              |                    |                        |   |
| 1003                                               | -1,00               | 0,90 A            |                                                                                                    |                     |                        |                |              |                    |                        |   |
| 1004                                               | 0,00                | 3,33 A            |                                                                                                    |                     |                        |                |              |                    |                        |   |
| 1000                                               | 0,00                | 3,30 B            |                                                                                                    |                     |                        |                |              |                    |                        |   |
| 1000                                               | 0,00                | 3,10 A            |                                                                                                    |                     |                        |                |              |                    |                        |   |
| 1007                                               | 0,00                | 3,30 D.<br>2,00 A |                                                                                                    |                     |                        |                |              |                    |                        |   |
| 1000                                               | 1.00                | 3,33 A            |                                                                                                    |                     | c                      |                |              |                    |                        |   |
| 1003                                               | -1,00               | 4,40 A<br>2.45 A  |                                                                                                    |                     | u u                    |                |              |                    |                        |   |
| 101                                                | 0,00                | 2,43 A            |                                                                                                    |                     |                        |                |              |                    |                        |   |
| 1010                                               | 0,00                | 9 90 B            |                                                                                                    |                     |                        |                |              |                    |                        |   |
|                                                    | 1.00                | 10 50 4           |                                                                                                    |                     |                        |                |              |                    |                        |   |
| 1012                                               | 0.00                | 26.90 M           |                                                                                                    |                     |                        |                |              |                    |                        |   |
| 1012                                               | 0.00                |                   |                                                                                                    |                     |                        |                |              |                    |                        |   |
| 1012<br>1013<br>1014                               | 0.00                | 3.88 A            | THE REPORT OF THE PARTY OF THE PARTY OF THE |                     |                        |                |              |                    |                        | > |
| 1012<br>1013<br>1014<br><                          | 0,00                | 3,88 ALL          |                                                                                                    |                     |                        |                |              |                    |                        |   |
| 1012<br>1013<br>1014<br><                          | 0,00                | 3,88 ALL          |                                                                                                    |                     | Dental                 |                |              |                    | <b>D</b>               |   |
| 1012<br>1013<br>1014<br>< Descrição:               | 0,00                | 3,88 AL           |                                                                                                    |                     | Registro:              | Todos          | •            | Ordenar:           | Descrição              | • |
| 1012<br>1013<br>1014<br>< Descrição:<br>Aplicação: | 0,00                | 3,88 AL           |                                                                                                    |                     | Registro:<br>Situação: | Todos<br>Todos | •            | Ordenar:<br>Ordem: | Descrição<br>Crescente | • |

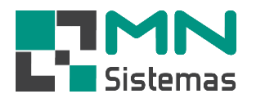

- Passo 4: em DADOS DA COMPRA clique no botão para pesquisar a entrada/compra do produto.
   Dessa forma, o sistema faz o preenchimento dos dados da compra com base na entrada de mercadoria.
- Passo 5: Caso não exista a entrada desse produto, tecle ENTER no campo FORNECEDOR e selecione o fornecedor do qual o produto foi adquirido, o número da nota fiscal de compra, a data da NF e o custo do produto.
- > Passo 6: clique em SALVAR.

| Modulo G                              | eral                                     |                      |                        |                           |           |                        |                 |         |                 |         |              |         |            |
|---------------------------------------|------------------------------------------|----------------------|------------------------|---------------------------|-----------|------------------------|-----------------|---------|-----------------|---------|--------------|---------|------------|
| Cliente/Forn.                         | Produto                                  | Serviço              | Pagam/Re               | ceb. Mov                  | imento    | Movimer                | nto Auto Cent   | ter Mo  | odulo Fiscal    | Compra  | Banco        | Modulos | Utilitário |
| 3. 2                                  | <u>}</u>                                 |                      | 1 🤞                    | ŵ                         |           | $\sim$                 | <u>R</u>        | 110     | 0               |         |              |         |            |
| Controle                              | e de Garanti                             | а                    |                        |                           |           |                        |                 |         |                 |         | • X          |         |            |
| <u>K</u> Nova                         |                                          | Editar               | 🔒 <u>S</u> alvar       | 🗶 <u>C</u> ance           | elar :    | E <u>x</u> cluir       | 🧱 <u>E</u> nvia |         | <u>R</u> etorno | F       | <u>S</u> air |         |            |
| Registro:                             |                                          |                      | A Enviar               |                           | C Er      | nviados                | С               | Recebi  | dos             |         |              |         |            |
| ⊂Inclusão Me<br>Garantia<br>Descrição | ercadoria em<br>a: 000000<br>o: LUB PRO/ | garantia<br>AUTO 321 | Data: 17/1<br>ML       | 1/2020                    | Prod      | uto: 1313<br>Observaçi | ăo: OBSERVA     | ,ção te | Qua             | ant.: 1 |              |         |            |
| Dados da C<br>Fornecedo<br>NF Compra  | ompra<br>:: 0003 - MN<br>a: 1234         | I SISTEMA            | S E INFORM.<br>Data NF | ATICA LTDA<br>: 01/10/202 | - ME<br>0 | Custo:                 | 50,00 <b> </b>  | 4       | aj              |         |              | ]       |            |
| Dados Emis                            | são de Nota                              | para Gara            | ntia                   |                           |           |                        |                 |         |                 |         |              | 1       |            |
| Fornecedo<br>NF Envio                 | r:  <br>):  <br>Nota em Gai              | rantia               | Data NF                | ://                       | -         | Custo:                 |                 |         |                 |         |              |         |            |
| Fornecedo<br>NF Retorno<br>Observação |                                          |                      | Data Ni                | F: <b>/_/</b>             | _         | Custo:                 |                 |         |                 |         |              |         |            |
|                                       |                                          |                      |                        |                           |           |                        |                 |         |                 |         |              |         |            |

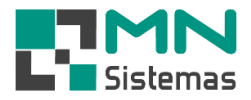

- Passo 7: para realizar o envio do produto ao fornecedor, em REGISTRO tecle ENTER e selecione a garantia cadastrada ou digite o número do registro, em seguida clique em ENVIAR.
- > Passo 8: clique em SIM para confirmar a operação.

| Modulo Ge                                | Produto                          | Servico               | Dagam/Reg               | eh Movimen                   | to Movime                   | nto Auto Cent         | er Mor    | Julo Fiscal     | Compra       | Banco        | Modulos  | Utilitário |
|------------------------------------------|----------------------------------|-----------------------|-------------------------|------------------------------|-----------------------------|-----------------------|-----------|-----------------|--------------|--------------|----------|------------|
| <u></u>                                  |                                  |                       |                         | <i>i</i>                     |                             | E?                    |           | 0               | compia       | bunco        | modulos  | otintario  |
| Controle                                 | de Garantia                      | а                     |                         |                              |                             |                       | _         |                 |              | • 8          | <u>ן</u> |            |
| <u>Novo</u>                              | ð E                              | ditar                 | 📙 <u>S</u> alvar        | ② Cancelar                   | <b>±</b> ∱ E <u>x</u> cluir | <mark>₩</mark> Enviar | R         | <u>R</u> etorno |              | <u>S</u> air |          |            |
| Registro: 00                             | 0011                             | (                     | A Enviar                | С                            | Enviados                    | С                     | Recebido  | 08              |              |              |          |            |
| Garantia:<br>Descrição:                  | Cadoria em<br>000000<br>LUB PR04 | garantia<br>AUTO 321M | Data: 17/11<br>4L       | /2020 P                      | roduto: 1313<br>Observaç    | ão: OBSERVA           | ção tes   | Qua             | ant.: 1,00   |              |          |            |
| Dados da Co<br>Fornecedor:<br>NF Compra: | mpra<br>0003 - MN<br>0001234     | ISISTEMA              | S E INFORMA<br>Data NF: | TICA LTDA - ME<br>01/10/2020 | Custo:                      | 50,00                 | 1         |                 |              |              |          |            |
| Dados Emiss<br>Fornecedor:<br>NF Envio:  | ão de Nota                       | para Garar            | ntia<br>Data NF:        | Atençã                       | 0                           |                       |           |                 |              | ×            |          |            |
| Retorno de N                             | vota em Gar                      | rantia                |                         |                              | 🏉 Deseja m                  | arcar como en         | riado o p | roduto par      | a a garantia | 1?           |          |            |
| Fornecedor:<br>NF Retorno:               |                                  |                       | Data NF:                |                              |                             |                       | C         | Sim             | Não          |              |          |            |
| Observação:                              |                                  |                       |                         |                              |                             |                       |           |                 |              |              |          |            |

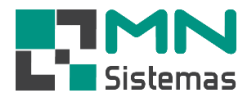

- > Passo 9: digite o número e a data da emissão da nota fiscal de garantia e o custo do produto enviado.
- > Passo 10: clique em SALVAR.

| Modulo Ger        | ral<br>Droduto | Capilico   | Dagam /Pacab         | Maximanta        | Mayimant         | a Auto Conto     | r Ma    | dulo Fiscol     | Commen     | Panco        | Madulas | Hattadulu  |
|-------------------|----------------|------------|----------------------|------------------|------------------|------------------|---------|-----------------|------------|--------------|---------|------------|
| 2 S               |                | Serviço    |                      |                  |                  |                  |         |                 | Compra     | Danco        | woulds  | otinitario |
| <u> </u>          | ) <u>-</u>     |            |                      | w/               |                  |                  |         | <u> </u>        |            |              |         |            |
| Controle          | de Garanti     | a          |                      |                  |                  |                  |         |                 |            | • 💌          |         |            |
| K Novo            | ě.             | ditar      | 🔒 <u>S</u> alvar 🛛 🔇 | <u>C</u> ancelar | E <u>x</u> cluir | 🎇 <u>E</u> nviar |         | <u>R</u> etorno | F          | <u>S</u> air |         |            |
| Registro: 00      | 0011           |            | A Enviar             | C Er             | nviados          | C F              | Recebio | los             |            |              |         |            |
| Inclusão Mer      | cadoria em     | garantia   |                      |                  |                  |                  |         |                 |            |              | 1       |            |
| Garantia:         | 00000          |            | Data: 17/11/20       | 20 Prod          | uto: 1313        |                  |         | Qua             | ant.: 1,00 |              |         |            |
| Descrição:        | LUB PROA       | AUTO 321M  | ИL                   |                  | Observaçã        | o: OBSERVAÇ      | ÃO TES  | STE             |            |              |         |            |
| r<br>⊢Dados da Co | mpra           |            |                      |                  |                  |                  |         |                 |            |              | -       |            |
| Fornecedor:       | 0003 · MN      | ISISTEMA   | S E INFORMATIC       | A LTDA - ME      |                  |                  | -       |                 |            |              |         |            |
| NF Compra:        | 0001234        |            | Data NF: 01/         | 10/2020          | Custo: 50        | ),00             | _       |                 |            |              |         |            |
| Dados Emiss       | ão de Nota     | para Garar | ntia                 |                  |                  |                  |         |                 |            |              | 1       |            |
| Fornecedor:       | 0003 - MN      | ISISTEMA   | S E INFORMATIC       | A LTDA - ME      |                  |                  |         | _               |            |              |         |            |
| NF Envio:         | 4321           |            | Data NF: 18          | /11/2020         | Custo: 50        | ),00             |         |                 |            |              |         |            |
| Retorno de N      | lota em Gai    | rantia     |                      |                  |                  |                  |         |                 |            |              | 1       |            |
| Fornecedor:       |                |            |                      |                  |                  |                  | _       |                 |            |              |         |            |
| NF Retorno:       |                |            | Data NF:             | /_/              | Custo:           |                  | _       |                 |            |              |         |            |
| Observação:       |                |            | ,                    |                  | ,                |                  |         |                 |            | _            |         |            |
|                   | ,              |            |                      |                  |                  |                  |         |                 |            |              |         |            |

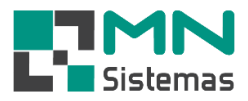

- > Passo 11: para cadastrar o retorno do produto ao estabelecimento, selecione ENVIADOS.
- Passo 12: em REGISTRO tecle ENTER e selecione a garantia cadastrada ou digite o número do registro, em seguida clique em RETORNO.
- > Passo 13: clique em SIM para confirmar a operação.

| 🛃 Modulo Ger  | ral            |            |                  |                     |                              |               |            |                 |             |              |         |            |
|---------------|----------------|------------|------------------|---------------------|------------------------------|---------------|------------|-----------------|-------------|--------------|---------|------------|
| Cliente/Forn. | Produto        | Serviço    | Pagam/Rece       | b. Movime           | nto Movim                    | ento Auto Cen | ter Mo     | odulo Fiscal    | Compra      | Banco        | Modulos | Utilitário |
| 3. 2          |                |            |                  | ø,                  |                              | < 😰           | щ          | 0               |             |              |         |            |
| Controle      | de Garantia    |            |                  |                     |                              |               |            |                 |             | • X          |         |            |
| <u>Novo</u>   | 🖹 E            | ditar      | 🛄 <u>S</u> alvar | () <u>C</u> ancelar | <u>tri</u> } E <u>x</u> clui | r 🏼 🎊 Envia   | r 🖪        | <u>R</u> etorno | <u> </u>    | <u>S</u> air |         |            |
| Registro: 00  | 1011           | -          | 🔿 A Enviar       | G                   | Enviados                     | С             | Recebi     | dos             |             |              |         |            |
| _Inclusão Mer | cadoria em g   | jarantia   |                  |                     |                              |               |            |                 |             |              |         |            |
| Garantia:     | 00000          | _          | Data: 17/11/2    | 2020 F              | Produto: 1313                | 1             |            | Qua             | ant.: 1,00  | _            |         |            |
| Descricão:    | ,<br>LUB PROAI | UTO 321M   | ,                |                     | <br>Observ                   | acão: OBSERVA | Δ.Ο.Ã.Ο ΤΕ | STE             | ,           | _            |         |            |
|               | 1              |            |                  |                     |                              | • •           |            |                 |             |              |         |            |
| Dados da Co   | mpra           |            |                  |                     |                              |               |            | - 1             |             |              |         |            |
| Fornecedor:   | 0003 - MN      | SISTEMA    | S E INFORMAT     | ICA LTDA - ME       |                              |               |            | <b>()</b>       |             |              |         |            |
| NF Compra:    | 0001234        |            | Data NF: 0       | 1/10/2020           | Custo:                       | 50,00         |            |                 |             |              |         |            |
| Dados Emissi  | ão de Nota p   | bara Garar | ntia             |                     |                              |               |            |                 |             |              |         |            |
| Fornecedor:   | 0003 - MN 3    | SISTEMA    | S E INFORMAT     | ICA LTDA - ME       |                              |               | _          |                 |             |              |         |            |
| NF Envio:     | 0004321        |            | Data NF: 1       | 8/11/2020           | Custo:                       | 50,00         |            |                 |             |              |         |            |
| Retorno de N  | lota em Gara   | antia      |                  |                     | Atom e 2 a                   |               |            |                 |             | ~            |         |            |
| Fornecedor:   |                |            |                  |                     | Atençao                      |               |            |                 |             |              |         |            |
| NF Retorno:   | í —            |            | Data NF:         | 1_1                 |                              |               |            |                 |             |              |         |            |
| Observação    |                |            |                  |                     | - ?                          | Confirma o l  | ancamen    | to do retorn    | io da garan | tia          |         |            |
|               |                |            |                  |                     |                              |               |            |                 |             |              |         |            |
|               |                |            |                  |                     |                              |               | - F        | Cim             | N/2 a       |              |         |            |
|               |                |            |                  |                     |                              |               | L          | SIM             |             |              |         |            |
|               |                |            |                  |                     |                              |               |            |                 |             |              |         |            |

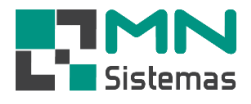

- > Passo 14: digite o número e a data da emissão da nota fiscal de retorno e o custo do produto recebido.
- > Passo 15: digite uma observação se necessário.
- > Passo 16: clique em SALVAR.

| Modulo Geral                 |                                |                     |                 |                |         |          |
|------------------------------|--------------------------------|---------------------|-----------------|----------------|---------|----------|
| Cliente/Forn. Produto Se     | viço Pagam/Receb. Movimento Mo | vimento Auto Center | Modulo Fiscal   | Compra Banco   | Modulos | Utilitár |
| 🧕 🤱 📕                        |                                | × 😰 I               | a 🖸             |                |         |          |
| Controle de Garantia         |                                |                     |                 | - 0 <b>X</b>   |         |          |
| <u> </u>                     | 🕞 Salvar 🔇 Cancelar 🛨 🗄 E      | cluir 🎇 Enviar      | <u>R</u> etorno | ) <u>S</u> air |         |          |
| Registro: 00011              | CAEnviar CEnviad               | s C R               | ecebidos        |                |         |          |
| −Inclusão Mercadoria em gara | itia                           |                     |                 |                |         |          |
| Garantia: 00000              | Data: 17/11/2020 Produto:      | 313                 | Qua             | int.: 1,00     |         |          |
| Descrição: LUB PROAUTI       | 1 321ML Ob                     | ervação: OBSERVAÇÃ  | O TESTE         |                |         |          |
| Dados da Compra              |                                | ,                   |                 |                |         |          |
| Fornecedor: 0003 - MN SIS    | FEMAS E INFORMATICA LTDA - ME  |                     |                 |                |         |          |
| NF Compra: 0001234           | Data NF: 01/10/2020 Cur        | to: 50,00           |                 |                |         |          |
|                              | Garantia                       | ,                   |                 |                |         |          |
|                              |                                |                     | _               |                |         |          |
| Fornecedor: UUU3 - MN SIS    | EMAS E INFORMATICA LI DA - ME  |                     | _               |                |         |          |
| NF Envio: 0004321            | Data NF: 18/11/2020 Cu         | sto:  50,00         |                 |                |         |          |
| ⊂Retorno de Nota em Garantia |                                |                     |                 |                | Г       |          |
| Fornecedor: 0003 - MN SIS    | FEMAS E INFORMATICA LTDA - ME  |                     |                 |                |         |          |
| NF Retorno: 5678             | Data NF: 20/11/2020 C          | usto: 50,00         |                 |                |         |          |
| Observação: OBSERVAÇÃO       | TESTE                          |                     |                 |                |         |          |
|                              |                                |                     |                 |                |         |          |